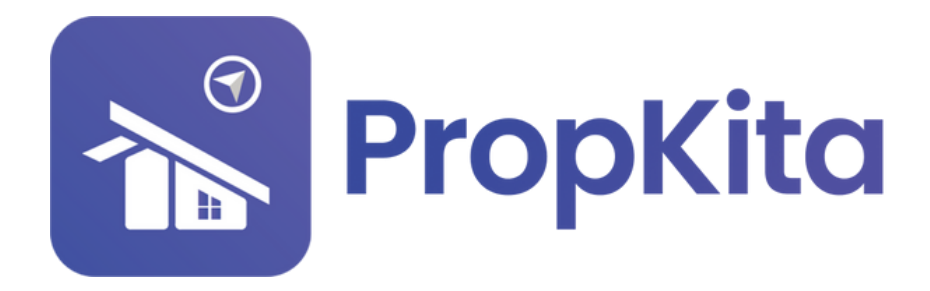

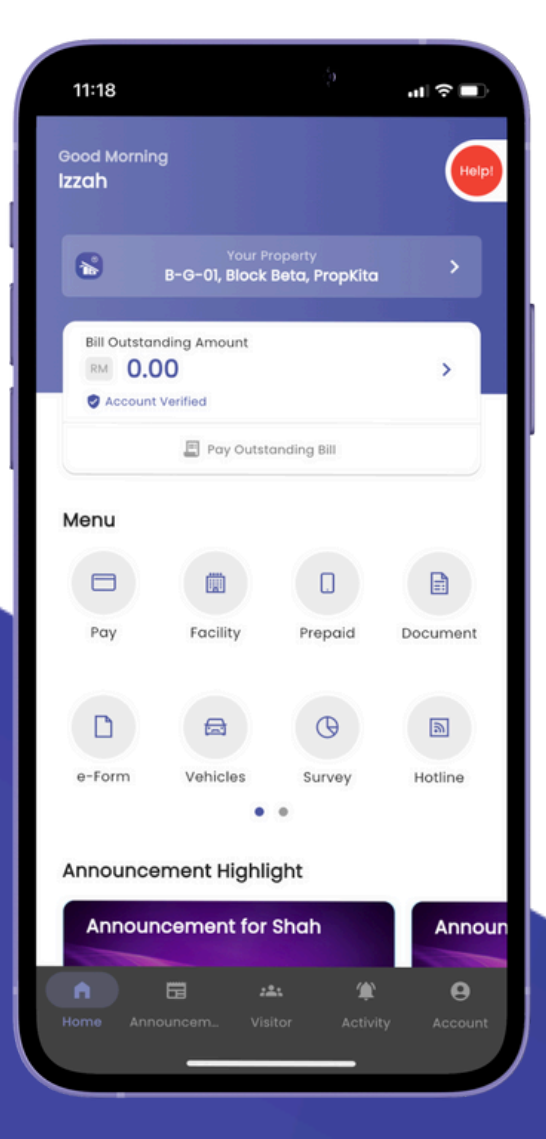

# **USER MANUAL** MANUAL PENGGUNA

## **PROPKITA APPLICATION**

#### E-FORM

Dwibahasa

### Tutorial 14 E-Form

Open the PropKita app and click e-Form.

Buka aplikasi PropKita dan klik **e-Form**.

|   |                                   |            | 11:18<br>Good Mornin<br>Izzah                            | g<br>Your P<br>B-G-01, Block | roperty<br>Beta, PropKita |                           |                  |             |  |
|---|-----------------------------------|------------|----------------------------------------------------------|------------------------------|---------------------------|---------------------------|------------------|-------------|--|
|   |                                   |            | Bill Outstanding Amount   Image: 0.00   Account Verified |                              |                           | >                         |                  |             |  |
|   |                                   |            | Menu                                                     |                              | 0                         |                           |                  |             |  |
|   |                                   |            | Pay<br>e-Form                                            | Facility                     | Prepaid                   | Document                  |                  |             |  |
|   |                                   |            | Announce                                                 | ment Highli                  | 9<br>ght<br>Shah          | Annour                    |                  |             |  |
|   |                                   |            | Home Ann                                                 | Suncern Vis                  | tt 🏦                      | ity Account               |                  | K           |  |
| 2 | <b>Click on +</b><br>Klik pada bu | button the | n sel<br>pilih b                                         | ect fo                       | orm fi<br>dari            | r <b>om th</b><br>senarai | e form<br>borang | list.<br>g. |  |

| 11:18                  | :                             | ad 🗢 🗖 | 11:18         | :            | <b>■</b> \$ اוו. |
|------------------------|-------------------------------|--------|---------------|--------------|------------------|
| <                      | e-Form                        |        | <             | e-Form       |                  |
| D Test Sir<br>03 Feb 3 | ngle Choice<br>2025, 09:37 AM |        | Test Single C | Select Form  |                  |
|                        |                               |        | Nomination    | Form         | _                |
|                        |                               |        | AGM Particip  | ation Form   |                  |
|                        |                               |        | radio         |              |                  |
|                        |                               |        | tost          |              |                  |
|                        |                               |        | Testing Chee  | ckbox Form   |                  |
|                        |                               |        | Testing Text  | Form         |                  |
|                        |                               |        | Testing Rend  | ovation Form |                  |
|                        |                               |        | Security Fee  | dback        |                  |
|                        |                               |        | Soalan        |              |                  |
|                        |                               |        | Example       |              |                  |
|                        |                               |        | Unit Details  |              |                  |
|                        |                               |        | Resident Det  | ails         |                  |
|                        |                               |        |               |              |                  |
|                        |                               |        |               |              |                  |

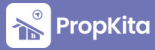

#### E-Form - Cont.

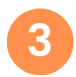

4

Complete the form and click Submit.

Lengkapkan borang dan klik **Submit**.

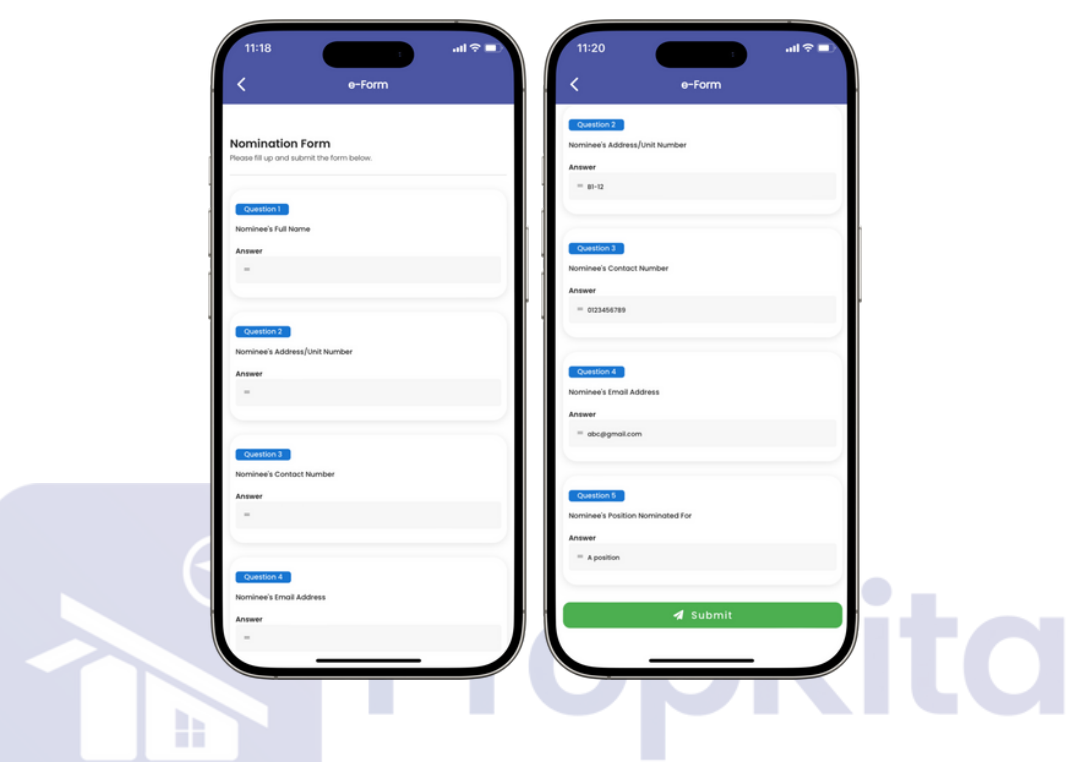

Success message will be shown, click CLOSE. Here, user can see their submitted form history.

Mesej berjaya akan dipaparkan, klik **CLOSE**. Di sini, pengguna boleh melihat sejarah borang yang telah dihantar.

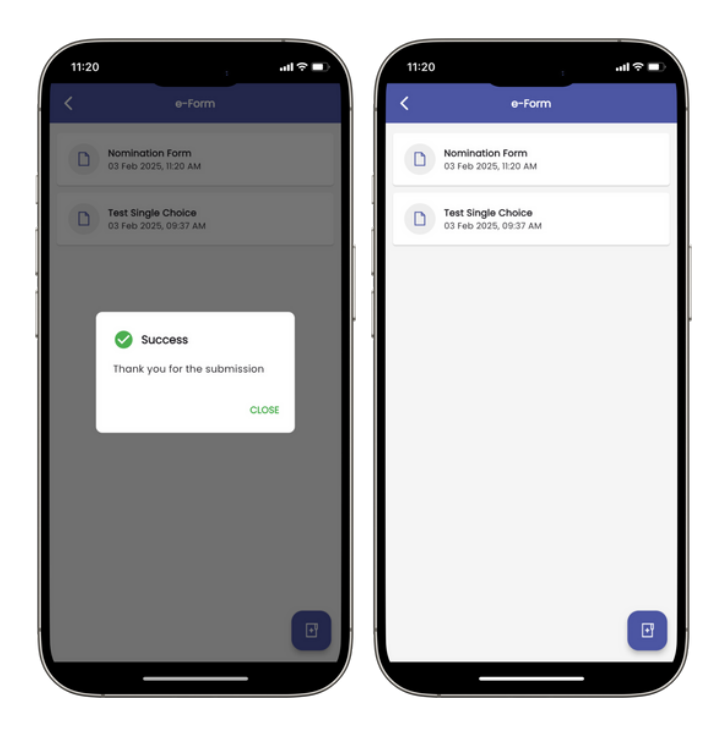

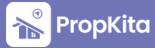